# 

# U line config

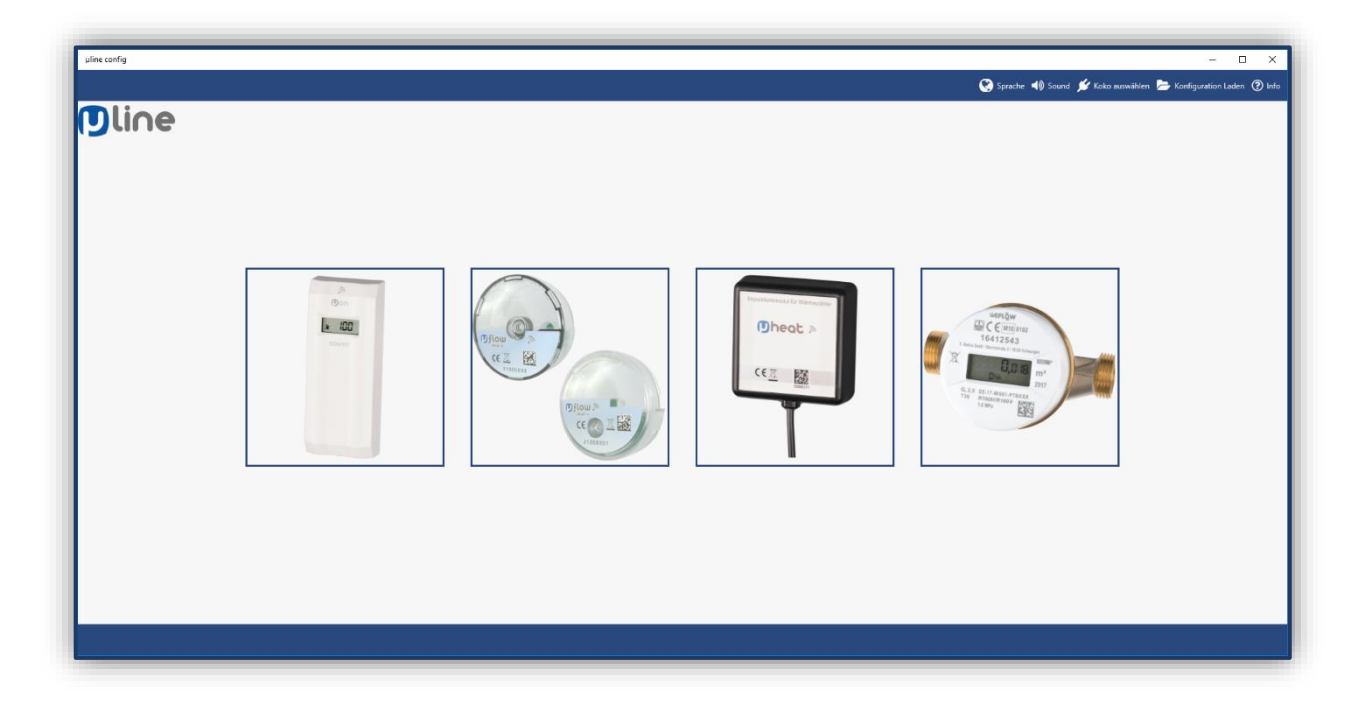

# Installationsanleitung

### Systemanforderungen

Betriebssystem: Windows 10-Version 1024.0 oder höher

Architektur: x64

#### Installation der Software

- Klicken Sie auf Ihrem Endgerät auf den unten links befindlichen Startbutton um das Startmenü zu öffnen.
- Suchen Sie im Microsoft Store nach "μline config".

Hinweis: Es ist wichtig, dass Sie das " $\mu$ " als Zeichen schreiben und nicht in Buchstaben ("mue").

| Microsoft Store                                                                                                    |                                                                                    | ×                                                   |
|----------------------------------------------------------------------------------------------------|------------------------------------------------------------------------------------|-----------------------------------------------------|
| - Contractive Apps Spiele Geräte Filme & TV                                                                                                    | pline confi                                                                        | х л R …                                             |
| Cendu                                                                                                    | Line config                                                                        |                                                     |
| State of the second second sec | ASPHALT                                                                            | Hol dir Super Troopers 2                            |
|                                                                                                    |                                                                                    |                                                     |
| Candy Crush Friends Saga<br>Spiele heute, am Tag ders Utilgatente in den USA<br>Kosterilor                                                                                                    | Asphalt 9: Legends<br>Fahre Rennen gegen jeden und werde zur Legende<br>Kostenios* | Bridge Constructor Portal                           |
| P Top-Apps                                                                                                    |                                                                                    | See 22                                              |
| Ca Top-Spiele Angelote Instant War                                                                                                    | Photo Editor Pro   Polarr Sea of Thieves                                           | Dungeon Hunter Champions: Epic<br>Online Action RPG |
| Beliebte Apps & Spiele Alle anzeigen: 99+                                                                                                    |                                                                                    |                                                     |
| 1                                                                                                    | FORZA                                                                              |                                                     |

- Klicken Sie auf die App um sie zu öffnen.
- Klicken Sie auf Herunterladen.

| Microsoft Store                                                                                                    | -         | 5  | × |
|----------------------------------------------------------------------------------------------------|-----------|----|---|
| ← Startseite Apps Spiele Gerste Filme & TV                                                                                                    | ,O Suchen | Я, |   |
| Image: Second Second |           |    |   |
| Obernicht Systemanforderungen Kötilken Verwandt                                                                                                    |           |    |   |

✓ Die App wird auf Ihrem PC installiert.

#### Klicken Sie auf **Starten**.

| Microuit Bow                                                                                                    | -          | σ  | × | ¢ |
|----------------------------------------------------------------------------------------------------|------------|----|---|---|
| ← Startseite Apps Spiele Gerate Filme & TV                                                                                                    | , ♀ Suchen | ٩, |   |   |
| Dieses Produkt ist installiert.                                                                                                    | ]          |    |   |   |
| Image: Instant Control State   Image: Image: Image |            |    |   |   |
| Übersicht   Systemanforderungen   Kritiken   Verwandt                                                                                                    |            |    |   |   |

- Schließen Sie Ihren KoKo II über einen USB-Anschluss an Ihr Endgerät an.
- Wählen Sie den KoKo II unter dem Menüpunkt Koko auswählen.
- Klicken Sie auf Verbinden.

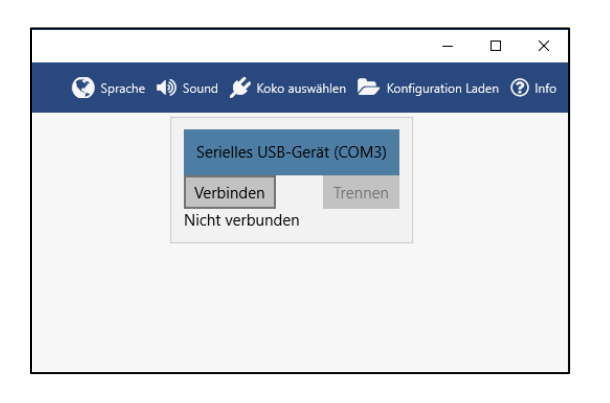

 $\checkmark$  Sie können nun Ihre Geräte mit der Software  $\mu line$  config konfigurieren.

Mülle/ electronic

Müller electronic GmbH Fritz-Garbe-Str. 2, 30974 Wennigsen www.mue-line.de info@mue-line.de

P007d0067r00 / mm